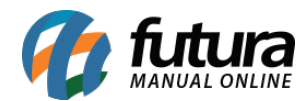

Sistema: Futura Server

Caminho: Cadastros>Estoque>Produto Substituto

Referência: FS25.3

Versão: 2025.03.24

**Como Funciona:** Esta tela foi desenvolvida para permitir a substituição de produtos semelhantes, para que o sistema informe ao usuário no momento da venda que um produto que não há em estoque poderá ser substituído por outro que foi criado para substituição.

Esta tela é utilizada em casos que o usuário queira que um produto antigo seja vendido até o fim do seu estoque para então ser substituído pelo novo produto.

**Obs:** Para acessar esta tela é necessário habilitá-la através do caminho <u>Configurações>Parâmetros</u> "Aba Produto, opção Utiliza Produto Substituto como Sim"

Após habilitar, acesse o caminho indicado acima, clique em **F2 Novo** e o sistema abrirá a tela abaixo:

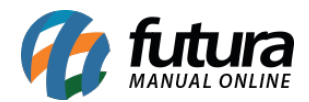

| Produto Substituto 🗴 |                                                                    |          |           |                  |  |  |  |  |
|----------------------|--------------------------------------------------------------------|----------|-----------|------------------|--|--|--|--|
| Novo [F2]            | Editar [F3]                                                        | Excluir  | Gravar [F | 0] Cancelar [F9] |  |  |  |  |
| Consulta Principal   |                                                                    |          |           |                  |  |  |  |  |
| Cod. Interno         | 101 Data Cadastro 12/05/2025 15:40:19 Data Execução Status Ativo 🗸 |          |           |                  |  |  |  |  |
| Empresa              | 1 🖸 EMPRESA 1 (F) - SP FANTASIA                                    |          |           |                  |  |  |  |  |
| Prod. Antigo         | 2301 🔍 [Q]BASE FEELS AVELĂ 70 - RUBY ROSE                          |          |           |                  |  |  |  |  |
| Prod. Novo           | 62301 🧕 [A]TESTE                                                   |          |           |                  |  |  |  |  |
| Status FuturaSer     | ver Control                                                        | a status | <b>~</b>  |                  |  |  |  |  |
| Status E-Commer      | ce Control                                                         | a status | ~         |                  |  |  |  |  |
| Status Mobile        | Control                                                            | a status | ~         |                  |  |  |  |  |
| Executar             | Estoque Mínimo 🗸                                                   |          | √ 0,00    |                  |  |  |  |  |
|                      |                                                                    |          |           |                  |  |  |  |  |
|                      |                                                                    |          |           |                  |  |  |  |  |
|                      |                                                                    |          |           |                  |  |  |  |  |
|                      |                                                                    |          |           |                  |  |  |  |  |
|                      |                                                                    |          |           |                  |  |  |  |  |
|                      |                                                                    |          |           |                  |  |  |  |  |
|                      |                                                                    |          |           |                  |  |  |  |  |
|                      |                                                                    |          |           |                  |  |  |  |  |
|                      |                                                                    |          |           |                  |  |  |  |  |
|                      |                                                                    |          |           |                  |  |  |  |  |

Prod. Antigo: Neste campo informe qual o produto que será substituído;

**Prod. Novo:** Neste campo informe qual será o produto utilizado para substituir o produto antigo;

Status Futura Server: Ative ou inative esta substituição no Futura Server;

Status E-commerce: Ative ou inative esta substituição no e-commerce;

*Status Mobile:* Ative ou inative esta substituição no Futura Mobile;

*Executar:* Através deste campo será possível escolher a opção **Estoque Mínimo** (Que será validada do cadastro) ou inserir a opção de menor que.

**Obs:** Assim que o usuário clicar em **F10** *Gravar* o sistema irá negativar o *Produto Novo*, para que o mesmo não seja vendido até que o estoque do *Produto Antigo* acabe.

Ao vender o produto antigo e o mesmo não tenha a quantidade solicitada em estoque, o sistema irá abrir a seguinte tela:

| Produto sem estoque!                                                                                 |  |  |  |  |  |  |  |
|----------------------------------------------------------------------------------------------------|--|--|--|--|--|--|--|
| ATENCAO! PRODUTO SEM ESTOQUE!                                                                        |  |  |  |  |  |  |  |
| Referencia: 00007                                                                                    |  |  |  |  |  |  |  |
| Codigo de Barras: 20703                                                                              |  |  |  |  |  |  |  |
| Produto: 20703 - [A]CANETA ESFEROGRAFICA                                                             |  |  |  |  |  |  |  |
| Estoque atual: 0 UN                                                                                  |  |  |  |  |  |  |  |
| Quantidade desejada: 50 UN                                                                           |  |  |  |  |  |  |  |
| Produtos que podem substitui-lo:<br>2100002018923 - [N]CANETA ESFEROGRAFICA VERMELHA<br>Saldo: 50,00 |  |  |  |  |  |  |  |
| OK Cancelar Adc. Lista Desejo / Cancelar                                                             |  |  |  |  |  |  |  |

Após efetuar as alterações clique em *F10 Gravar* para validar as modificações;